# 【ドラフラクラブ】ガイドブック

| <ul> <li>①WEB 入会方法 : p.1</li> <li>②ファンクラブマイページ表示方法: p.9</li> <li>③自動継続の設定状況確認方法 : p.11</li> <li>④自動継続の解除方法 : 9.12</li> </ul> | <目次>             |        |
|----------------------------------------------------------------------------------------------------|------------------|--------|
| ②ファンクラブマイページ表示方法:p.9<br>③自動継続の設定状況確認方法 : p.11<br>④自動継続の解除方法 : 9.12                                                           | ①WEB 入会方法        | :p.1   |
| ③自動継続の設定状況確認方法 : p.11<br>④自動継続の解除方法 : 9.12                                                                                   | ②ファンクラブマイページ表示方法 | :р.9   |
| ④自動継続の解除方法 : 9.12                                                                                                    | ③自動継続の設定状況確認方法   | :p.11  |
|                                                                                                    | ④自動継続の解除方法       | : 9.12 |

※①WEB 入会方法につきまして、コンビニ支払い手順を追加しました。(2024/6/27(木)12:00 更新)

## ①WEB 入会方法

下記 URL をクリックまたは QR コードを読み取り、WEB 入会ページへお進みください。

▼2024-25 シーズン「ドラフラクラブ」WEB 入会ページ https://bleague-ticket.psrv.jp/member/fc/HD/202425/regist

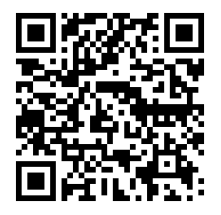

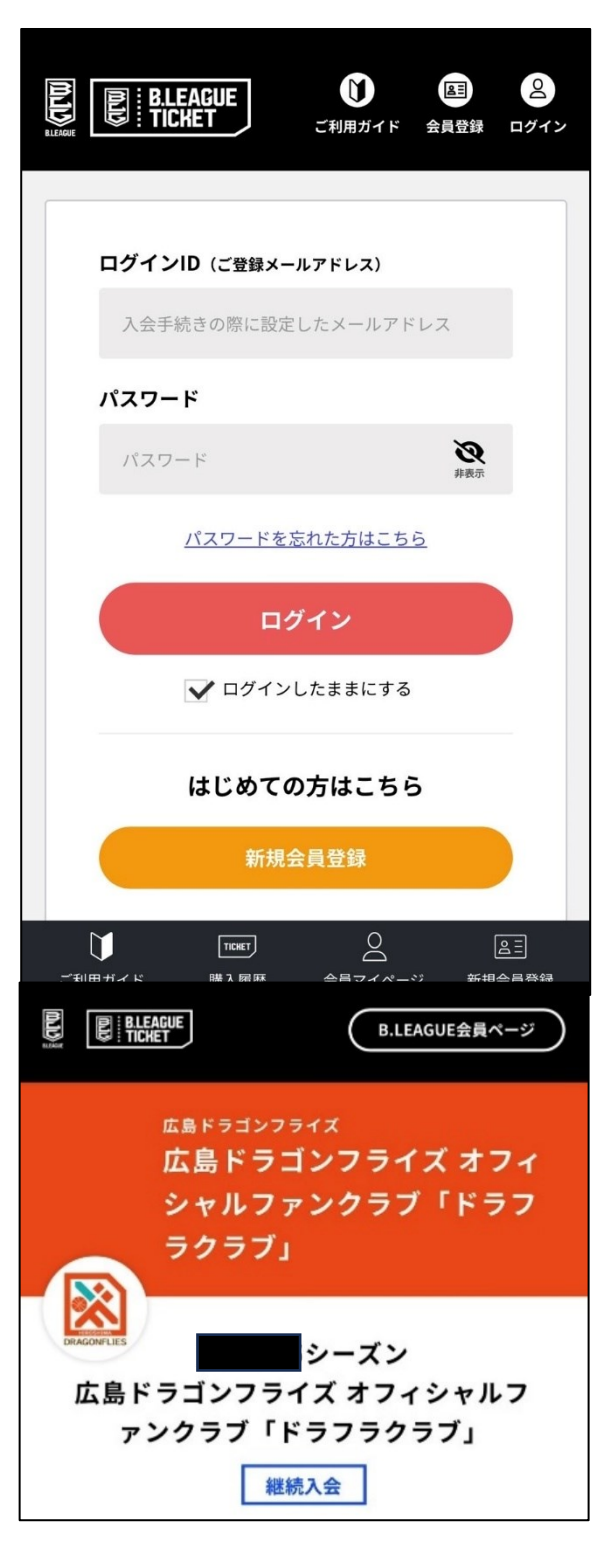

#### B.LEAGUE 会員登録がお済みの方

ログインID(会員登録時に登録されたメールアドレス)、パス ワードを入力の上、「ログイン」を押してください。

#### B.LEAGUE 会員登録がお済みでない方

「新規会員登録」より会員登録(無料)のうえ、ログインをお 願いします。

↓ 会員規約の画面へ進みます。

※前シーズンのファンクラブ会員だった方は「継続入会」のア イコンが表示されます。

(継続入会 500 ポイントの付与対象となります。)

↓

Ţ

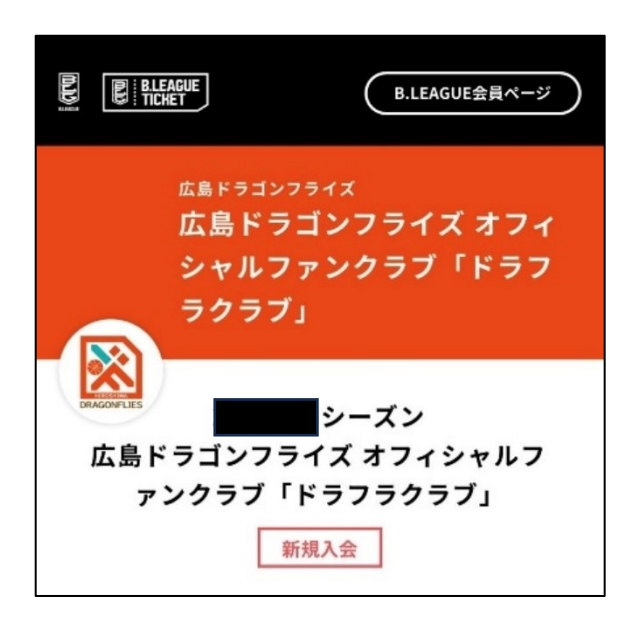

※新規入会の方は「新規入会」のアイコンが表示されます。

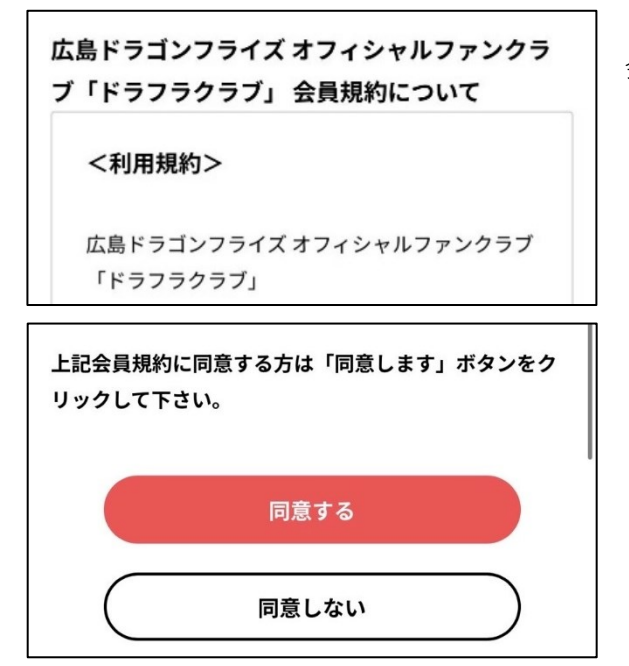

会員規約をご確認のうえ、「同意する」を押してください。

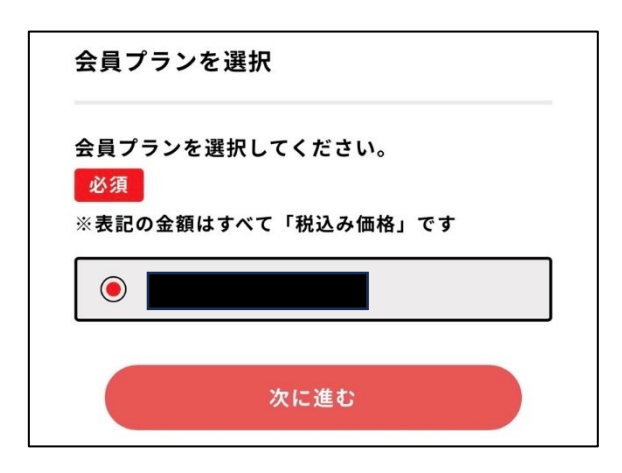

会員プランの選択画面へ進みます。 ご希望の会員プランを選択し、「次に進む」を押してください。

※自動継続対象の会員プランには、会員プランの下に(〇〇シ ーズン自動継続対象)と表示されます。

会員は2023-24シーズン自動 継続の対象となります。 クレジットカード決済を選択されますと、2023-24シ ーズンは自動継続となります。 (コンビニ決済を選択されますと自動継続になりませ んので、ご注意ください) ※クレジットカード決済をご希望で自動継続を希望 されない場合 ファンクラブ入会後、ファンクラブマイページに て、自動継続をしない設定をお願いいたします。

※自動継続対象の会員プランを選択した場合のみ、自動継続の注 意事項が表示されます。

Q.「ジュニア会員」が表示されません。

A. 「ジュニア会員」は、ログイン中の B.LEAGUE 会員アカウ ントが高校生以下の場合のみ表示されます。

1) お子さまがご自身のメールアドレスで B.LEAGUE 会員アカウ ントをお持ちの場合、一度ログアウトし、お子さまのアカウント でログインし直してください。

2) お子さまが保護者のメールアドレスで B.LEAGUE 会員アカウ サブアカウントをお持ちの方はこちらで切り替え ントをお持ちの場合、「サブアカウントに切り替える」を押して、 てお手続きください。 保護者のアカウントからお子さまのアカウント(サブアカウント) サブアカウントに切り替える に切り替えてください。

> 3)お子さまがアカウントをお持ちでない場合、お子さまご自身 のメールアドレスでアカウントを新規作成いただくか、保護者の メールアドレスでサブアカウントを作成してください。 ※1つのメールアドレスにつき、サブアカウントは最大6つま で登録可能です。 ※サブアカントとして連携できるのは、未成年のお子さまのア カウントに限ります。

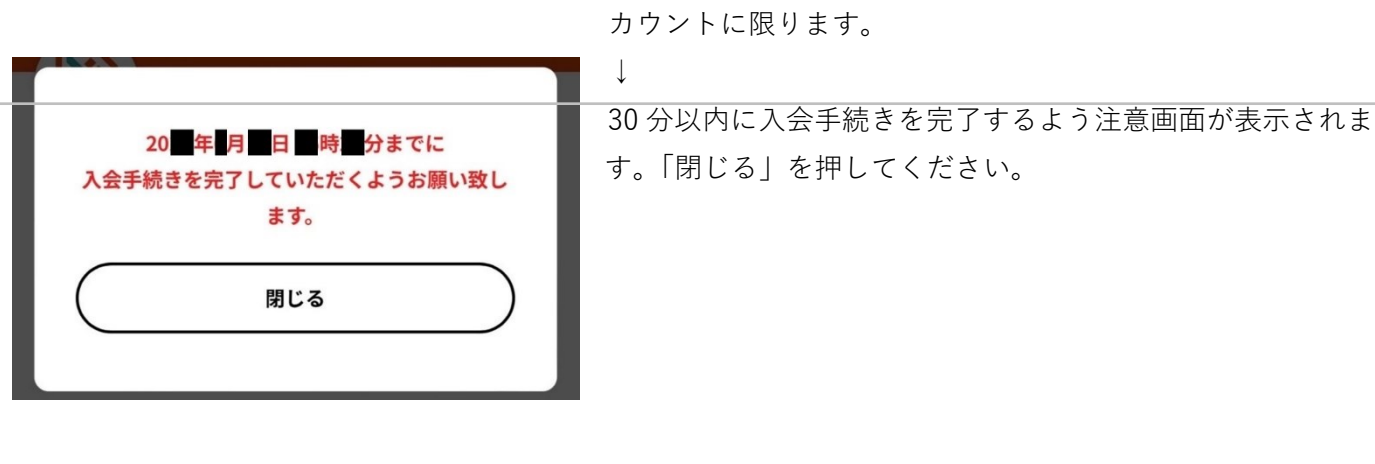

アンケートにご協力ください。

↓

↓

| ファンクラブ会員向けのお知らせを希望します<br>か?(ファンクラブ入会特典に関するお知らせメ<br>ールが配信されます)<br>必須 |
|---------------------------------------------------------------------|
| <ul><li>希望する</li></ul>                                              |
| ◇ 希望しない                                                             |
| メールの配信設定は、ファンクラブマイページからいつでも<br>変更可能です。                              |
| 次に進む                                                                |
| 戻って修正                                                               |

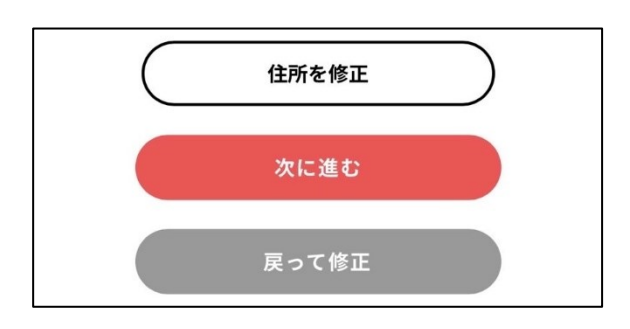

アンケートの回答画面へ進みます。 必要事項にご入力の上、「次に進む」を押してください。

アンケート回答内容、会員情報に間違いがないかご確認のう え、「次に進む」を押してください。 ※「必須」となっている項目は必ず入力してください。 ※住所、電話番号は入力必須項目です。

※こちらの画面は未成年の方のみ表示されます。

| 生年月日                             |
|----------------------------------|
| 20 年 月 日                         |
| ※未成年の方は、保護者の方の同意を得てお申<br>込みください。 |
| ✔ 保護者の同意を得ています                   |
| 性別                               |
|                                  |
|                                  |

※未成年の方は、必ず保護者の方の同意を得てください。 「保護者の同意を得ています」にチェックいただくと、 B.LEAGUE 会員登録について同意したものとなりますのでご了 承ください。

| お支 | 払い方法を以下よりお選びください。                        |
|----|------------------------------------------|
|    | シーズンは自動継続になることと、自動継<br>続の解除方法について理解しました  |
| 0  | クレジットカード決済<br>(2024-25 <b>シーズン</b> 自動継続) |
| 0  | コンビニ決済                                   |
| 0  | PayPay決済                                 |
|    | 次に進む                                     |
|    | 戻って修正                                    |

ファンクラブ年会費のお支払い方法を選択してください。

■ご利用いただける決済方法

Ţ

- ・クレジットカード(決済手数料:無料)
- ・コンビニ(決済手数料:5万円未満:税込220円/件5万円以上:税込440円/件)
- ・PayPay (決済手数料:無料)

※自動継続対象プランの場合は、自動継続の解除方法について の確認欄にチェックを入れるとクレジットカード決済を選択で きます。

※自動継続の解除方法は、本資料<mark>「④自動継続の解除方法」</mark>を ご確認ください。

※無料会員プランの場合は決済選択画面が表示されず、アンケ ート・会員情報の確認後に入会が完了となります。

| <b>B. LEAGUEファンクラブ</b>                                                  | ▼クレジットカードでお支払いをする場合           |
|-------------------------------------------------------------------------|-------------------------------|
| クレジットでのお支払い                                                             | 下記のクレジットカードをお使いいただけます。        |
|                                                                         | · VISA                        |
| 利用可能なクレジットカード                                                           | • MasterCard                  |
|                                                                         | • JCB                         |
| VISA、マスターカード、JCB                                                        | ※3D セキュア非対応のクレジットカードはご利用いただけま |
|                                                                         |                               |
| カード番号                                                                   | ※お支払い回数は「1回払い」のみとなります。        |
| <b>有効期限</b>                                                             |                               |
| カード番号はハイフンなしで<br>入力してください。                                              |                               |
| セキュリティコード                                                               |                               |
| セキュリティコードを<br>入力してください。                                                 |                               |
| セキュリティコードはクレジットカード裏面の署<br>名部の上に記載されております数字の、右から3桁                       |                               |
| を指します。<br>(1234 567 と記載されている場合は 567 がセキュ                                |                               |
| リティコードになります)                                                            |                               |
| 1234 667                                                                |                               |
| ほとんどのケースは上記に該当しますが、一部の<br>クレジットカードにつきましてはクレジットカー                        |                               |
| ド表面のカード番号上部に記載されております4桁<br>の数字を指すケースもあります。ご不明な場合                        |                               |
| は、お持ちのクレジットカード会社にお問い合わ<br>せください。                                        |                               |
|                                                                         |                               |
| 画像認証                                                                    |                               |
| 67273                                                                   |                               |
| 上記画像に表示された文字を<br>右の欄に入力してください。                                          |                               |
| VERIFIED MasterCard. JCB<br>by VISA<br>VISAREL+-27 SecureCode. J/Secure |                               |
| 次へ                                                                      |                               |
|                                                                         |                               |
| お支払い手続きをやめる                                                             |                               |

| コンビニでのお支払い           |
|----------------------|
| <b>氏名</b>            |
| email                |
|                      |
| email(確認用)           |
| 電話番号                 |
| お支払い先コンビニの選択         |
|                      |
| ファミリーマート FamilyMart  |
| ミニストップ ()            |
| ディリーヤマザキ 🧕 🚨 🛛       |
| セイコーマート Seice mart 🖉 |
|                      |
| 次へ                   |
| お支払い手続きをやめる          |

・ローソン
・ファミリーマート
・ミニストップ
・デイリーヤマザキ
・セイコーマート
※お手続き完了後、「決済受付完了」のメールが配信されます。内容を確認し支払期限内にお支払いをお願いいたします。

▼コンビニエンスストアでお支払いをする場合

下記の店舗でお支払いいただけます。

コンビニ決済のご利用の流れにつきましては、こちらをご確認ください。 https://www.sbpayment.jp/support/how\_to\_pay/cvs\_wellnet/

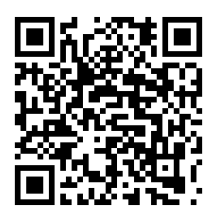

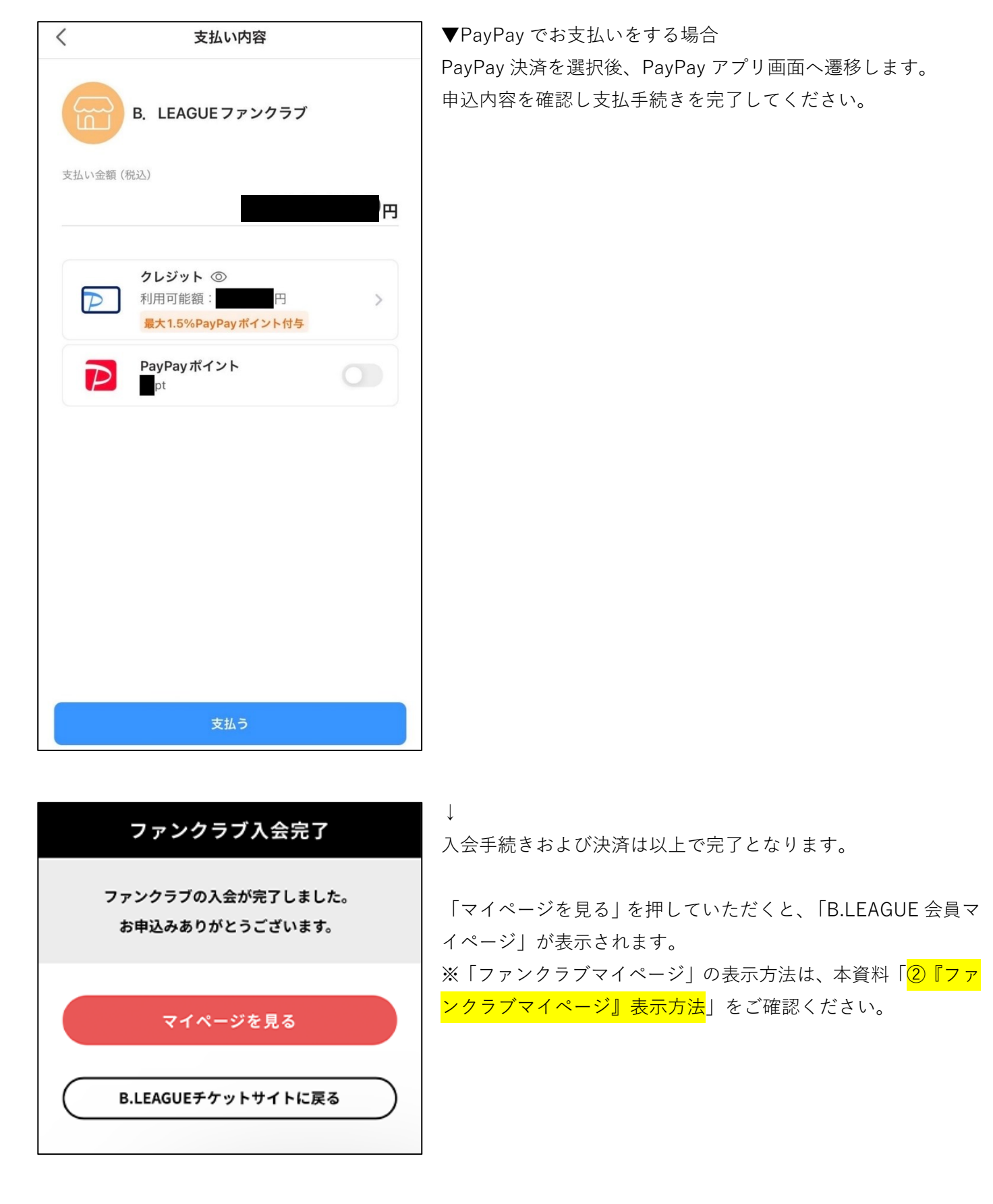

↓

| < ··· 前 三                                                   |
|-------------------------------------------------------------|
| 広島ドラゴンフライズ ファンクラブ お申込み受付完了<br>のお知らせ                         |
| 様                                                           |
| この度は 広島ドラゴンフライズ オフィシャルファンクラブ「ドラフ<br>ラクラブ」 にご入会申請ありがとうございます。 |
| 下記の内容で受付を完了いたしました。<br>※以上で会員申請は終了です。ありがとうございました。            |
| 会員グレード: 無料(年会費 0円)                                          |
| 下記のURLにてログインIDとご登録いただいたパスワードにより、<br>ログインしていただけます。           |
| https://stg.bleague-ticket.psrv.jp                          |
| 会員IDはマイページにてご確認ください。                                        |
| *メールアドレスはマイページより変更が可能です。                                    |
| 引き続きサービスのご利用をお楽しみください。                                      |
| *このメールは配信専用となっております。<br>返信いただいても回答いたしかねますのでご了承ください。         |

(以上で WEB 入会のお手続きは完了です。)

ご登録のメールアドレス宛に入会完了メールが届きます。

## ②「ファンクラブマイページ」表示方法

下記 URL をクリックまたは QR コードを読み取り、「B.LEAGUE 会員マイページ」へお進みください。

#### ▼B.LEAGUE 会員マイページ

https://bleague-ticket.psrv.jp/member/login

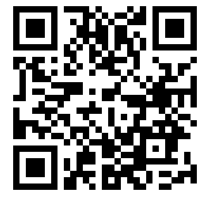

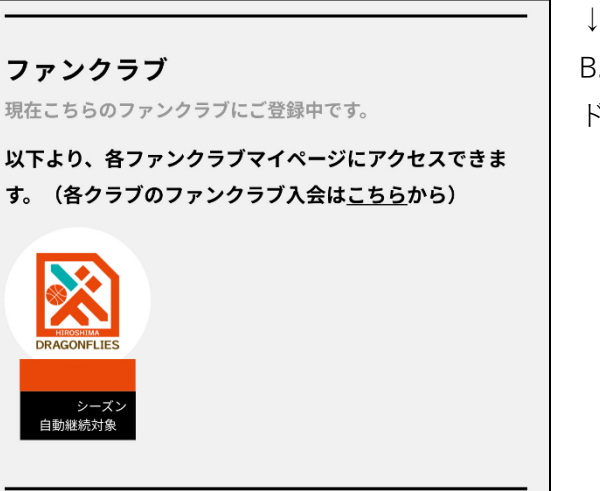

B.LEAGUE 会員マイページ内にある「ファンクラブ」欄の、広島 ドラゴンフライズの**ロゴ**を押してください。

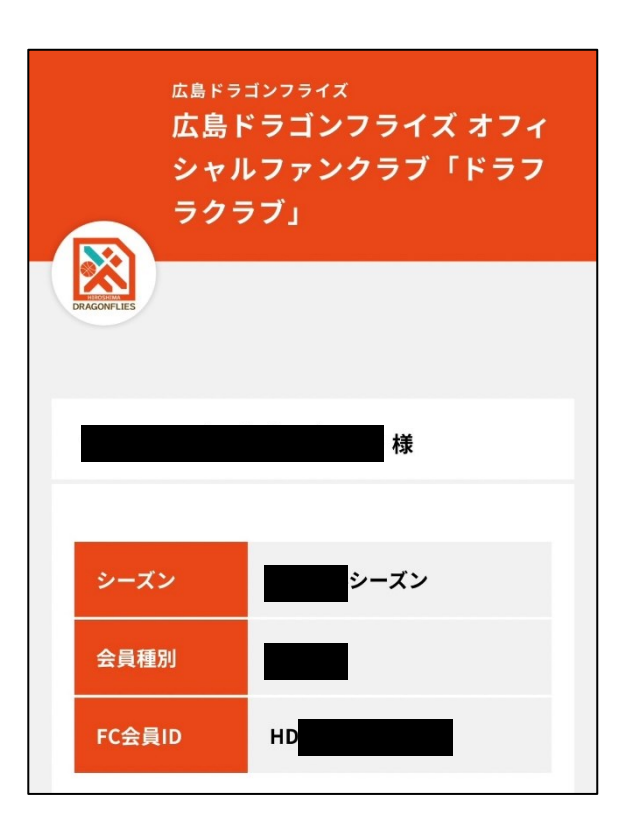

広島ドラゴンフライズの「ファンクラブマイページ」が表示され ます。

#### ファンクラブマイページにて確認できる内容

・お名前

↓

- ・シーズン
- ・会員プラン
- ・FC 会員 ID
- ・保有ポイント ※ポイント交換でご利用いただけます。
- ・会員 QR コード ※来場ポイントチャージ時に使用します。
- ・ご入会時回答確認 ※回答内容の変更はできません。

#### ファンクラブマイページにて変更できる内容

- ・メール配信設定
- ・自動継続設定変更
- ・退会申請

|                                                 | 保有ポイント <mark>の1000年</mark> り                                                                             |
|-------------------------------------------------|----------------------------------------------------------------------------------------------------|
| ※ポイントサー<br>イントなどの<br>標準QRコー<br>ファンクラフ<br>ございません | ・ビスの実施がないファンクラブ、提携ボ<br>)ポイントサービスを提供しているなど、<br>ドに該当するサービスを実施していない<br>「のマイページには、QRコードの表示は<br><sup>yo</sup> |
|                                                 | 会員コード                                                                                                    |
|                                                 |                                                                                                    |
| <b>ク</b> ・                                      | <b>ラブからのお知らせ</b><br><sup>お知らせはありません。</sup>                                                               |
| ファンクラ<br>変更はこち                                  | でご会員向けのお知らせの配信設定<br>らからお手続きください<br>メール配信設定                                                               |
| ファ:                                             | ンクラブマイページ<br>メニュー一覧                                                                                      |
| <b>?</b>                                        | <b>自動継続設定変更</b><br>自動継続に関する設定はこちら                                                                        |
| Ē                                               | <b>ご入会時回答確認</b><br>ファンクラブご入会時のアンケート<br>回答結果をご確認いたただけます。                                                  |
| Ð                                               | <b>退会申請</b><br>アカウントの削除、退会のお手続き<br>はこちら                                                                  |

(以上で「ファンクラブマイページ」表示のお手続きは完了です。)

## ③自動継続の設定確認方法

下記 URL をクリックまたは QR コードを読み取り、「B.LEAGUE 会員マイページ」へお進みください。

↓

#### ▼B.LEAGUE 会員マイページ

https://bleague-ticket.psrv.jp/member/login

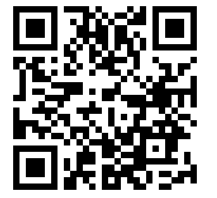

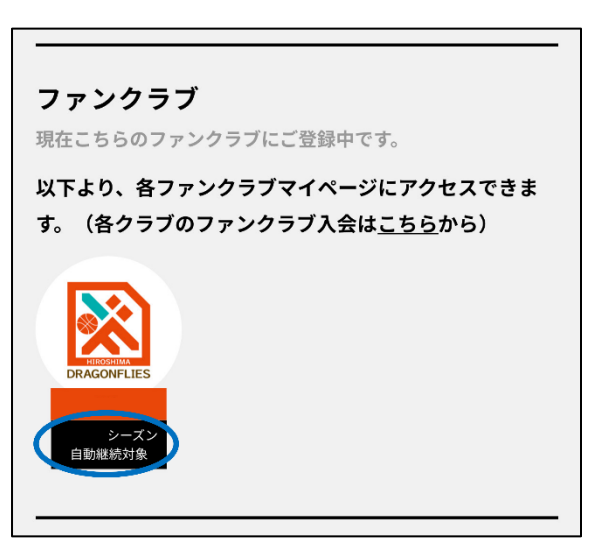

B.LEAGUE 会員マイページ内にある「ファンクラブ」欄をご確認 ください。

自動継続対象の場合、広島ドラゴンフライズのロゴの下に「〇〇 シーズン自動継続対象」と表示されます。

※「〇〇シーズン自動継続対象」表示がない場合、自動継続の対 象外です。

(以上で自動継続の設定確認は完了です。)

### ④自動継続の解除方法

下記 URL をクリックまたは QR コードを読み取り、「B.LEAGUE 会員マイページ」へお進みください。

#### ▼B.LEAGUE 会員マイページ

https://bleague-ticket.psrv.jp/member/login

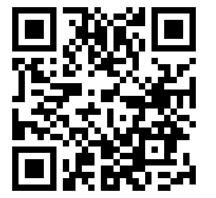

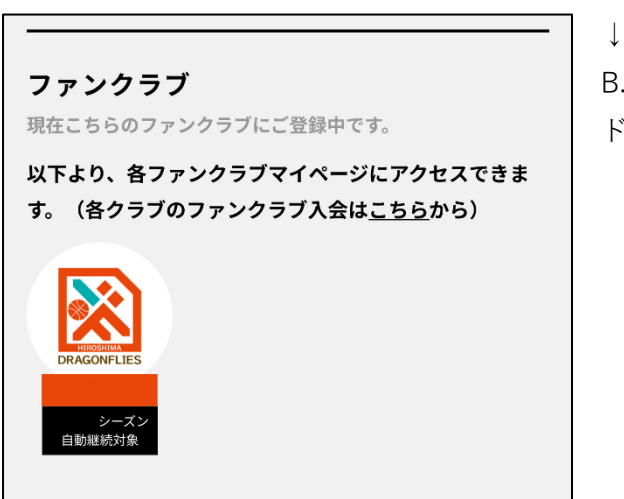

B.LEAGUE 会員マイページ内にある「ファンクラブ」欄の、広島 ドラゴンフライズの**ロゴ**を押してください。

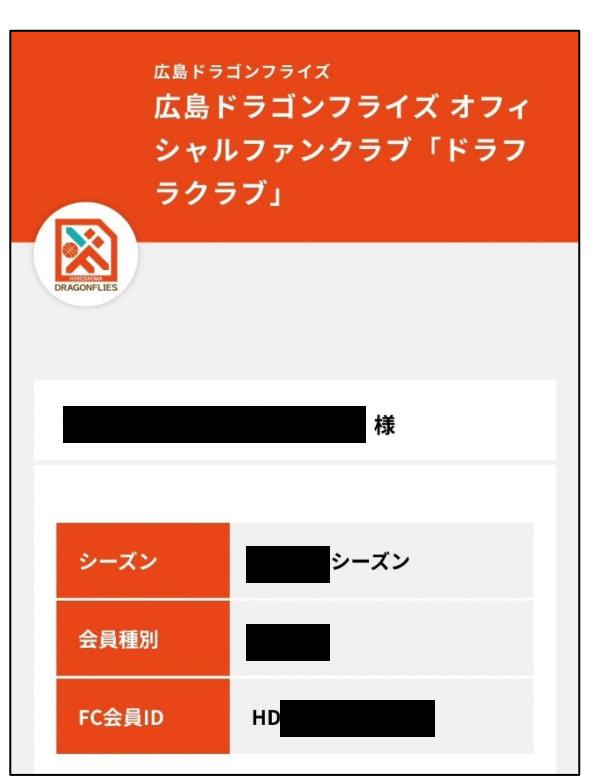

#### $\downarrow$

広島ドラゴンフライズの「ファンクラブマイページ」が表示され ます。 ↓

↓

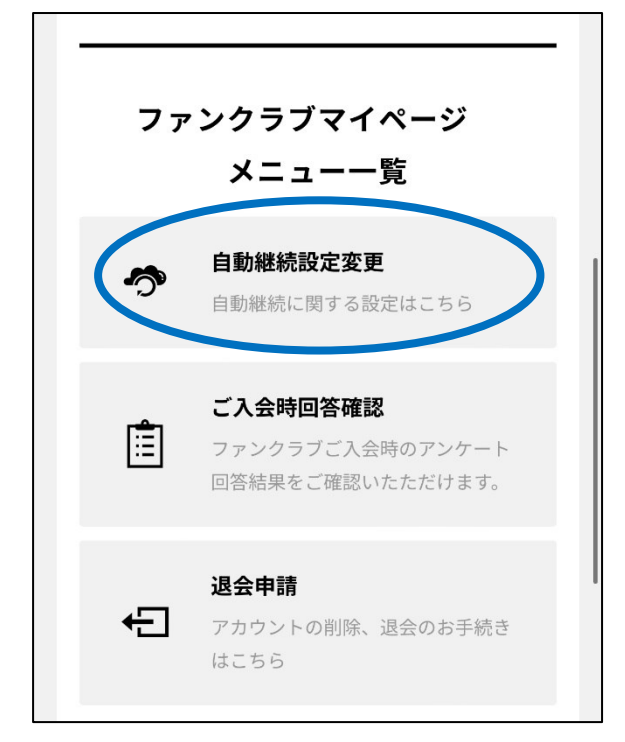

ページを下へスクロールし、「自動継続設定変更」を押してくだ さい。

※千葉ジェッツのイメージ画像です。

| <sup>千葉ジェッツ</sup><br>千葉ジェッツブースタークラブ                                                          |
|----------------------------------------------------------------------------------------------|
| 1 2     自動継続     自動継続     設定変更     完了                                                        |
| シルバー                                                                                         |
| 2022-23シーズンは自動継続にしますか?                                                                       |
| 一度「自動継続しない」に変更されますと、2022-23シ<br>ーズンは自動継続されなくなります。また、一度自動継<br>続を解除されますと再度自動継続に戻すことはできませ<br>ん。 |
| 自動継続しない                                                                                      |
| 変更                                                                                           |

「自動継続しない」を選択し、「変更」を押してください。 ※**有料会員プランの場合、一度自動継続を解除されますと再度自** 動継続に戻すことはできません。

※無料会員プランの場合のみ、自動継続設定変更画面から自動継続を再設定することが可能です。

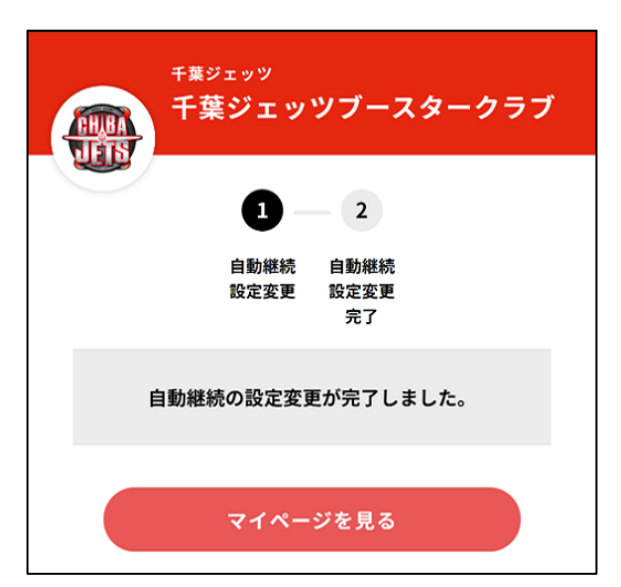

↓自動継続の設定変更が完了しました。」と表示されれば、自動継続の解除が完了です。

※自動継続の設定状況を確認したい場合は、本資料<mark>「③自動継続</mark> <mark>の確認方法」</mark>をご確認ください。

(以上で自動継続解除のお手続き方法は完了です。)